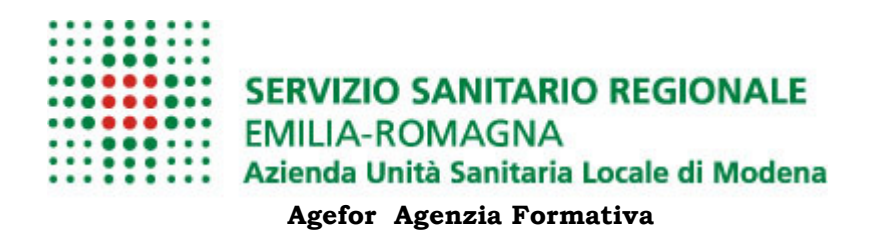

# **TOM: Manuale per Utenti ESTERNI**

**TOM** (**T**raining **O**n-Line **M**anagement) è un software interamente fruibile sul web per la gestione della formazione.

Il presente manuale si riferisce all'utilizzo dell'applicativo nella sua prima fase sperimentale.

# Contenuti

| 1 A<br>1.1<br>1.2<br>1.3<br>1.4<br>1.5      | lccede       | <b>Pre a TOM per la prima volta</b><br>Registrazione sul Sistema<br>Primo accesso<br>Benvenuti nel sistema TOM<br>Cambio Password<br>Recupera Password | 2<br>Error! Bookmark not defined.<br>Error! Bookmark not defined.<br>Error! Bookmark not defined.<br>Error! Bookmark not defined.                                                            |
|---------------------------------------------|--------------|----------------------------------------------------------------------------------------------------|----------------------------------------------------------------------------------------------------|
| <b>2 C</b><br>2.1<br>2.2<br>2.3<br>2.<br>2. | .3.1<br>.3.2 | <b>go Corsi</b><br>Bacheca<br>Scheda corso<br>Iscrizione all'edizione di corso<br>Iscriviti in CODA<br>Criteri per la composizione dell'aula           | Error! Bookmark not defined.<br>Error! Bookmark not defined.<br>Error! Bookmark not defined.<br>Error! Bookmark not defined.<br>Error! Bookmark not defined.<br>Error! Bookmark not defined. |
| <b>3 M</b><br>3.1                           | ӏуТОМ        | Le mie iscrizioni                                                                                                    | Error! Bookmark not defined.<br>Error! Bookmark not defined.                                                                                                    |
| 4 A                                         | ssiste       | enza e Supporto                                                                                                    |                                                                                                    |

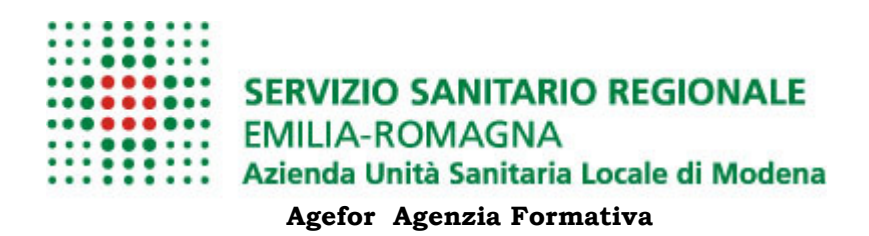

# **1** ACCEDERE A TOM PER LA PRIMA VOLTA

#### 1.1 Registrazione sul Sistema

Sul proprio PC lanciare l'applicazione predefinita per la navigazione web (es. IExplorer e/o Firefox, Chrome, Opera, etc..); quindi collegarsi al sito:

#### https://tom.ausl.mo.it/

Nota: il sistema richiede una versione di Iexplorer superiore alla 6, consigliabile la versione 8 o superiore

#### Quindi clicca su REGISTRAZIONE ,

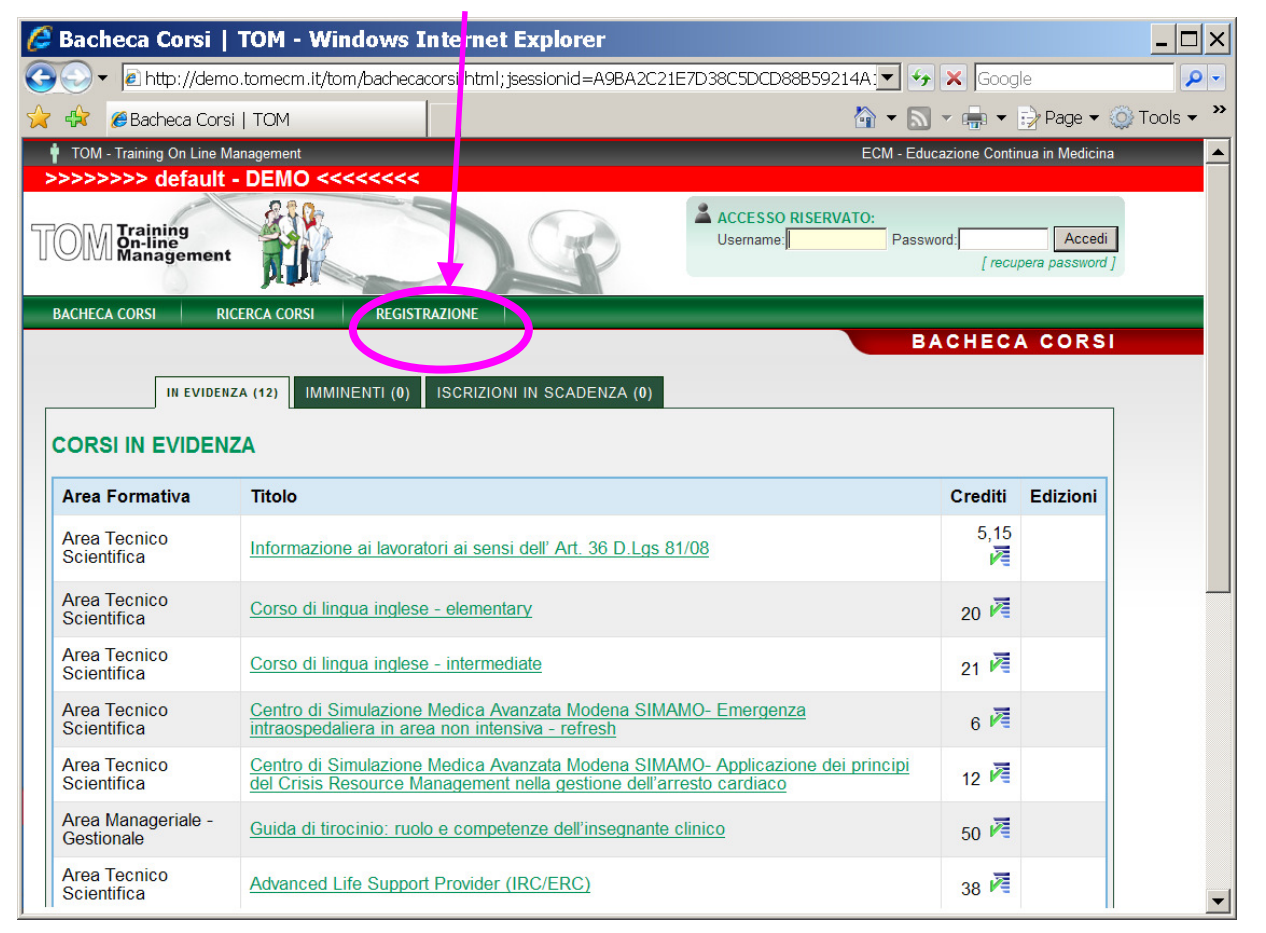

e compila tutti i campi del modulo che ti verrà proposto come illustrato nella pagina seguente

NB: ricorda di avere a portata di mano il numero di Iscrizione all'albo se previsto dalla propria professione sanitaria.

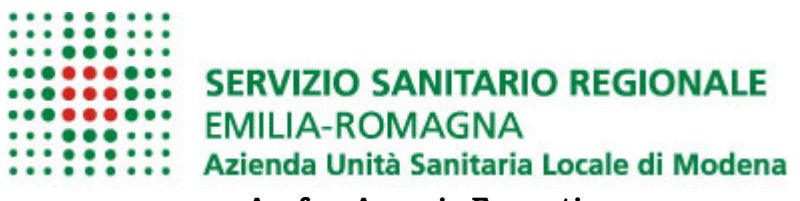

dei dati personali

Agefor Agenzia Formativa

| Nella prima parte<br>del modulo<br>inserisci i tuoi                                                                                                   | Nella se<br>parte qu<br>tuo ente                                                                                                    | econda<br>uelli del<br>e di                                                                       |                                                     | Se sei un libero<br>professionista puoi copiare i<br>tuoi dati anagrafici                      |
|----------------------------------------------------------------------------------------------------|----------------------------------------------------------------------------------------------------|---------------------------------------------------------------------------------------------------|-----------------------------------------------------|------------------------------------------------------------------------------------------------|
|                                                                                                    | apparte                                                                                                    | nenza                                                                                             | (                                                   | automaticamente                                                                                |
|                                                                                                    |                                                                                                    |                                                                                                   |                                                     | REGISTRAZIONE                                                                                  |
|                                                                                                    |                                                                                                    |                                                                                                   |                                                     |                                                                                                |
| <b>Istruzioni</b><br>L'accesso al sertizio di for<br>Per registrarti al servizio è<br>Ricorda che <i>i camp, contr</i><br>Una volta ricevute le o ede | mazione on-line e l'iscrizione<br>sufficente compilare il segue<br><b>assegnati con *sono obblig</b><br>nziali di accesso, potrai acce | ai corsi è riservata agli ut<br>nte modulo di richiesta e<br>tori?<br>Iere al servizio e richiede | enti registrati<br>1 entro breve<br>re l'iscrizione | riceverai per posta elettronica le credenziali con cui accedere.<br>ai corsi di tuc interesse. |
| DATI ANAGRAFICI N                                                                                                    | R L'ACCREDITAMENTO                                                                                                    | ECM                                                                                               |                                                     |                                                                                                |
| Nome*                                                                                                    |                                                                                                    |                                                                                                   | Cognome*                                            |                                                                                                |
| Prof Jstone* Assist                                                                                                    | tente sanitario                                                                                                    |                                                                                                   |                                                     |                                                                                                |
| Specialità Nessu                                                                                                    | una specialità prevista 💌                                                                                                    | [                                                                                                 |                                                     |                                                                                                |
| Data di Nascita                                                                                                    |                                                                                                    | Luog                                                                                              | o di Nascita                                        |                                                                                                |
| IN. ISCRIZIONE AIDO                                                                                                    |                                                                                                    |                                                                                                   | CAP *                                               |                                                                                                |
| Città*                                                                                                    |                                                                                                    |                                                                                                   | Provincia*                                          |                                                                                                |
| Nazione*                                                                                                    |                                                                                                    |                                                                                                   | E-mail*                                             |                                                                                                |
| Telefono                                                                                                    | <b>_</b>                                                                                                    |                                                                                                   | Entrait                                             |                                                                                                |
| reletono                                                                                                    |                                                                                                    |                                                                                                   | Гал                                                 |                                                                                                |
| DATI DELL'ENTE/AZIE                                                                                                    | ENDA PER LA FATTURA                                                                                                    |                                                                                                   | Copia dati ana                                      | grafici                                                                                        |
| Ragione Sociale *                                                                                                    |                                                                                                    |                                                                                                   |                                                     |                                                                                                |
| Indivi                                                                                                    |                                                                                                    |                                                                                                   | C.F. o P.IVA                                        | *                                                                                              |
| Città*                                                                                                    |                                                                                                    |                                                                                                   | CAF                                                 |                                                                                                |
| Nazione*                                                                                                    |                                                                                                    | •                                                                                                 | Provinci                                            | a*                                                                                             |
| Telefono*                                                                                                    |                                                                                                    |                                                                                                   | E-ma                                                | il*                                                                                            |
| Modalità di pagamento [                                                                                                    | -                                                                                                    |                                                                                                   | F                                                   | ax                                                                                             |
| Esente IVA                                                                                                    | 🗖<br>(ai sensi dell'art 10, D.P.R. n. 6                                                                                                | 663/72 e s.m.i)                                                                                   |                                                     |                                                                                                |
| Tipo Rapporto Laver                                                                                                    |                                                                                                    | -                                                                                                 |                                                     |                                                                                                |
| Unformativa su vratta                                                                                                    | amento dei dati nerson                                                                                                    | ali a                                                                                             |                                                     |                                                                                                |
| 🗖 Ho letto l'inform tiva e                                                                                                    | ed esprimo il mio consenso a                                                                                                    | al trattamento dei miei da                                                                        | iti personali.                                      |                                                                                                |
| Archiedi Registrazione A                                                                                                    | . Ila Richiesta                                                                                                    |                                                                                                   |                                                     |                                                                                                |
|                                                                                                    |                                                                                                    |                                                                                                   |                                                     |                                                                                                |
| Ouindi leagi ed a                                                                                                    | ccetta                                                                                                    | T                                                                                                 | nfine                                               | clicca sul pulsante                                                                            |
| l'informativa sul                                                                                                    | trattament                                                                                                    | 0                                                                                                 | Richi                                               | edi Registrazione ,                                                                            |

La tua richiesta di registrazione su TOM verrà inviata ai gestori del sistema, che provvederanno a validarla ed ad inviarti per email, all'indirizzo di posta elettronica che hai indicato sul modulo, le credenziali di accesso.

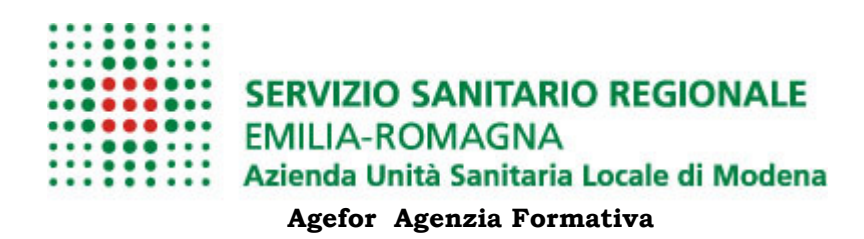

#### 1.2 Primo accesso

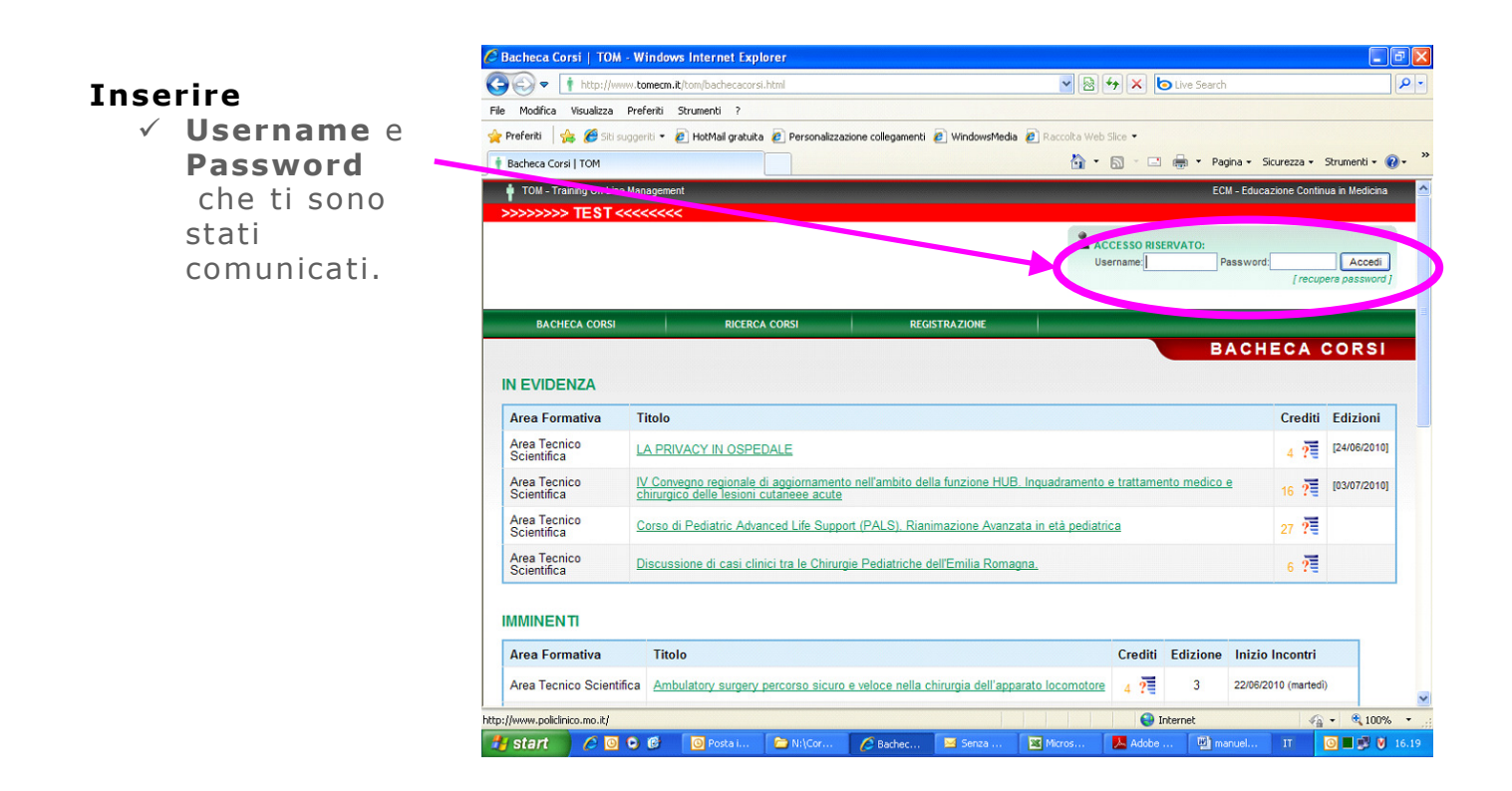

Attenzione: Il sistema di autenticazione di TOM è diverso e disgiunto dagli altri sistemi di autenticazione usati dall'utente. In altre parole, per uno specifico utente, il cambio della password dell'email non determina il contemporaneo cambio della password su TOM e viceversa.

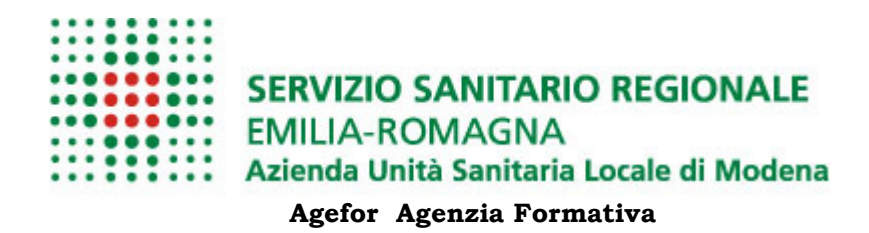

### 1.3 Benvenuti nel sistema TOM

A questo punto cliccando sul tasto **procedi** si giunge alla pagina personale in cui **obbligatoriamente** bisogna confermare i seguenti dati :

- ✓ Professione
- ✓ Disciplina (per le Professioni sanitarie che la prevedono)
- ✓ I dati di Iscrizione all'albo (se previsti dalla propria professione sanitaria, come richiesto a livello nazionale)
- ✓ L'indirizzo Email aziendale
- Quindi prendere visione dell'informativa sul trattamento dei dati personali e
  - ✓ Consentire il loro trattamento

Attenzione: tutte le comunicazioni di TOM verranno inviate all'indirizzo email indicato. Verifica che sia corretto.

| 0               |                                                       |                                                   |                             |                                  |                 |
|-----------------|-------------------------------------------------------|---------------------------------------------------|-----------------------------|----------------------------------|-----------------|
| Modifica Visua  | lizza Preferiti Strumer                               | nti ?                                             |                             |                                  |                 |
| Preferiti 👍 後   | 🖁 Siti suggeriti 🔻 🙋 H 🛛                              | Mail gratuita 🦻 Personalizzazione                 | collegamenti 🙋 WindowsMedia | 🔊 Raccolta Web Slice 🔹           |                 |
| PRIMO ACCESSO   | том                                                   |                                                   |                             | 🐴 🔹 🔝 👘 🖃 🚔 🔹 Pagina + Sicurezza | + Strumenti + 🧃 |
| MY TO           | N                                                     | BACHECA CORSI                                     | RICERCA CORSI               |                                  |                 |
|                 |                                                       |                                                   |                             | PRIMO A                          | CCESSO          |
|                 | [                                                     |                                                   |                             |                                  | ]               |
| Nome *          | GIORGIA                                               |                                                   |                             |                                  |                 |
| Cognome *       | BIANCONI                                              |                                                   |                             |                                  |                 |
| Professione*    | Medico chirurgo                                       | ~                                                 |                             |                                  |                 |
| Specialità      | Tutte le specialità                                   | ~                                                 |                             |                                  |                 |
| Iscrizione Albo | Emilia Romagna 11                                     | 22450                                             |                             |                                  |                 |
| e-mail *        | na.mail.valida@                                       | )mail.com                                         |                             |                                  |                 |
| Informativa s   | ul trattamento dei<br>ormativa ed esprimo il<br>NULLA | dati personali 🖉<br>mio consenso al trattamento d | iei miei dati personali.    |                                  |                 |

Se la prima registrazione dei dati è avvenuta correttamente cliccare su conferma a questo punto puoi:

- ✓ cambiare la password di accesso (operazione consigliata)
- ✓ consultare il Catalogo Corsi attraverso il menu RICERCA CORSI
- ✓ iscriverti ai corsi di tuo interesse
- ✓ entrare in MyTOM

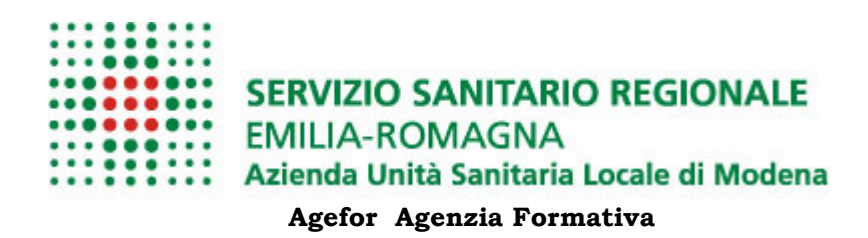

#### **1.4 Cambio Password**

Scegli il menu MyTOM e clicca sulla voce: Cambia Password:

| SAMBIA PASSWOR                                | RD   TOM - Windows In           | ternet Explorer         |                | _ 🗆 ×                    |
|-----------------------------------------------|---------------------------------|-------------------------|----------------|--------------------------|
| Gov http://www.tor                            | mecm.it/tom/mytom/cambiaPassv   | vord.html:iccssionid=39 | ABEB5BCC 💌 😏 🗙 | Google 🖉 🗸               |
| 🚖 🏟 🕴 CAMBIA PASSW                            | ORD   TOM                       |                         | 🏠 🕶 🔝 👻 🖷      | 9 🔻 📝 Page 👻 🎡 Tools 👻 🎽 |
| MY TOM BACHE                                  | ECA CORSI CALENDARIO            | RICERCA CORSI           | GESTIONE       |                          |
| Le mie iscrizioni<br>Portfolio<br>I miei dati |                                 |                         | CAN            | BIA PASSWORD             |
| Preferenze<br>Cambia Password                 | •                               |                         |                |                          |
| Rapporti subordinazione                       | ×                               |                         |                |                          |
| Nuova password *                              | *                               |                         |                |                          |
| Conferma nuova password *                     | ×                               |                         |                |                          |
| Cambia la password Annu                       | ulla                            |                         |                |                          |
| i<br>http://www.tomecm.it/tom/my              | ytom/cambiaPassword.html;jsessi | onid=                   | internet 😜     | ₹100% ▼ //               |

Il sistema chiederà di indicare la vecchia password e digitare due volte la nuova password che hai scelto. Quindi cliccare su cambia password .

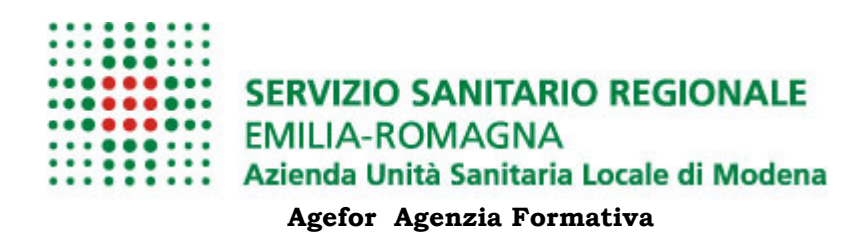

#### **1.5 Recupera Password**

Solo dopo il primo accesso, nel caso avessi dimenticato o smarrito la password di accesso a TOM clicca su recupera password.

| TOM - Training On Line M          | Management    |               | 2                                     | ECM - Educazione Continua in Medicina |
|-----------------------------------|---------------|---------------|---------------------------------------|---------------------------------------|
| >>>>>> default                    | - DEMO <<<<<< |               |                                       |                                       |
| TOM Training<br>On-line<br>Manage | ement         |               | ACCESSO RISERVATO:<br>Username: corep | Password: Accedi                      |
| BACHECA CORSI                     | RICERCA CORSI | REGISTRAZIONE |                                       |                                       |

Nella nuova maschera compila UNO SOLO dei tre campi proposti

| Separation of the second second secon | - 🗆 🗙      |
|----------------------------------------------------------------------------------------------------|------------|
| 🚱 😔 🗢 🔣 http://localhost:8080/tom/passwordDimenticata.html                                                                                                    | <b>P</b> - |
| Preferiti Representation Preferiti                                                                                                    |            |
| Se hai dimenticato la password di accesso a TOM completa <b>uno solo</b> dei tre campi seguenti:il sistema genererà una nuova<br>password e la notificherà all'indirizzo e-mail associato al tuo profilo utente TOM.                                                                                                    | 1          |
|                                                                                                    | -          |
| Nome utente                                                                                                    |            |
| E-mail                                                                                                    |            |
| N. Matricola                                                                                                    |            |
|                                                                                                    |            |
| Codice di verifica                                                                                                    |            |
| Se non riesci a distinguere bene il codice, premi il pulsante per richiedere al sistema di generame un altro.                                                                                                    |            |
| s a                                                                                                    |            |
|                                                                                                    |            |
|                                                                                                    |            |
|                                                                                                    |            |
|                                                                                                    |            |
| Genera un altro codice di verifica Procedi                                                                                                    |            |
|                                                                                                    |            |

Digita il **codice di verifica** proposto e clicca sul pulsante su **Procedi** ; il sistema genererà una nuova password e la invierà alla tua email.

Nel caso non dovesse arrivarti questa email entro pochi minuti, contatta l'ufficio formazione chiedendo di verificare la tua email registrata su TOM; quasi sicuramente non è corretta.

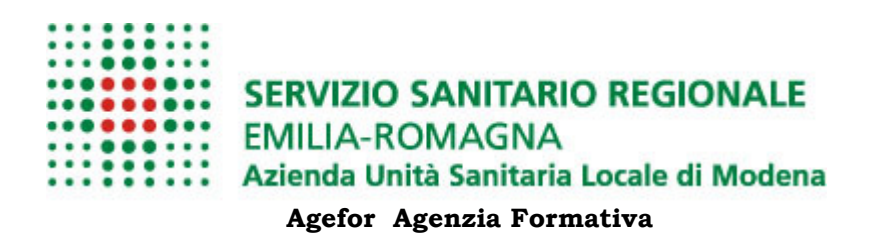

#### **CATALOGO CORSI** 2

#### 2.1 Bacheca

Accedendo a TOM la prima pagina web che viene presentata è la bacheca corsi.

Qui troverai i corsi messi in evidenza, per lo specifico periodo, dal gestore; ed i corsi imminenti ed in scadenza

| eferiti 🛛 🔀 Bacheca Corsi        | t:8080(tom/bachecacorsi.htm)                                                                                                    |         |              |
|----------------------------------|----------------------------------------------------------------------------------------------------|---------|--------------|
| BACHECA CORSI                    | RICERCA CO SI REGISTRAZIONE                                                                                                    | HECA    | CORSI        |
|                                  | BAC                                                                                                    | HECA    | CORSI        |
| IN EV                            | VIDENZA (11) JIMMINENTI (32) ISCRIZIONI IN SCADENZA (14)                                                                                              |         |              |
|                                  | ZA                                                                                                    |         |              |
| Area Formativa                   | Titolo                                                                                                    | Crediti | Edizioni     |
| Area Tecnico<br>Scientifica      | Informazione ai lavoratori ai sensi dell' Art. 36 D.Lgs 81/08                                                                                         | 5 📈     | [08/01/2012] |
| Area Tecnico<br>Scientifica      | Centro di Simulazione Medica Avanzata Modena SIMAMO- Emergenza<br>intraospedaliera in area non intensiva - refresh                                    | 6 🏹     | [31/12/2011] |
| Area Tecnico<br>Scientifica      | Centro di Simulazione Medica Avanzata Modena SIMAMO- Applicazione dei<br>principi del Crisis Resource Management nella gestione dell'arresto cardiaco | 12 🏹    | [31/12/2011] |
| Area Manageriale -<br>Gestionale | Guida di tirocinio: ruolo e competenze dell'insegnante clinico                                                                                        | 50 🏹    |              |
| Area Tecnico<br>Scientifica      | Advanced Life Support Provider (IRC/ERC)                                                                                                    | 38 🏹    | [03/01/2012] |
|                                  | Centro di Simulazione Medica Avanzata Modena SIMAMO- La gestione delle<br>emergenze in sala operatoria                                                | 23 🏹    | [05/01/2012] |
| Area Tecnico<br>Scientifica      |                                                                                                    |         |              |

Nelle diverse sezione per ogni corso è riportato:

- ✓ l'area,✓ il titolo,
- ✓ il numero dei crediti
- ✓ le date delle edizioni disponibili.

Se, tra i corsi riportati in bacheca, l'utente individua quello di interesse, cliccando sul titolo può accedere alla pagina di dettaglio del corso.

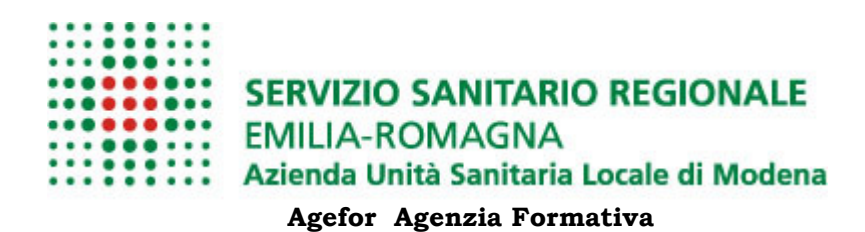

## 2.2 Scheda corso

La scheda di dettaglio del corso riporta le seguenti informazioni:

| Preferiti Scheda corso   TOM Scheda corso   TOM Scheda storica delle edizioni già svolte Scheda storica delle edizioni già svolte Scheda storica delle dell'Icla an Resuscitation Council edi propone di fornire un metodo semplice per l'Interpretazione dell'ECG, dell'emogasanalisi in urgenza e per la gestione delle vice aeree con tecniche di base ed avan | 🖉 SCHEDA                      | A CORSO   TOM - Windows Internet Explorer                                                                                                    | ×   |
|----------------------------------------------------------------------------------------------------|-------------------------------|----------------------------------------------------------------------------------------------------|-----|
| Preferiti Scheda corso i tom   NDICE EDIZIONI:   [Edizione 4 (dal 19/12/2011)]   ADVANCED LIFE SUPPORT PROVIDER (IRC/ERC) Scheda storica delle edizioni già svote   Iniziativa formativa si propone di fornire le basi teoriche e le abilità pratiche necessarie a mettere in atto i protocolli e le manovre previste per il trattamento dei paziente critico e in arresto cardiaco. Il corso è realizzato secondo le Linee Guida dell'Italian Resuscitation Council ed European Resuscitation Council e si propone di fornire un metodo semplice per l'interpretazione dell'ECG, dell'emogasanalisi in urgenza e per la gestione delle viee aeree con tecniche di base ed avanzate.   Iniziativa formativa è articolata in 2 incontri di 9 ore ed un incontro di 7 ore, per un totale di 25 ore. La metodologia didattica prevede: 4 ore frontali, 10 interattive e 11 attive.   ESTINATARI   • Infermiere • Medico chirurgo • Tecnico fisiopat. cardioc. e perf. cardiov                                                                                                    | 90-                           | 🛚 🕅 http://localhost:8080/tom/dettaglicorso.html?idCorso=399                                                                                                    | - < |
| INDICE EDIZIONI:<br>[Edizione 4 (dal 19/12/2011)]         ADVANCED LIFE SUPPORT PROVIDER (IRC/ERC)         Image: Comparing the edizioni giù suote         Image: Comparing the edizioni giù suote         Image: Co                                                                                                    | 🔶 Preferiti                   | SCHEDA CORSO   TOM                                                                                                    |     |
| INDICE EDIZION::<br>[Edizione 4 (dal 19/12/2011)]         ADVANCED LIFE SUPPORT PROVIDER (IRC/ERC)       Scheda storica delle edizioni già svoite         ✓       OBIETTIVI FORMATIVI E DESCRIZIONE DEI CONTENUTI         L'iniziativa formativa si propone di fornire le basi teoriche e le abilità pratiche necessarie a mettere in atto i protocoli e le manovre previste<br>per il trattamento del paziente critico e in arresto cardiaco. Il corso è realizzato secondo le Linee Guida dell'Italian Resuscitation Council ed<br>European Resuscitation Council e si propone di fornire un metodo semplice per l'interpretazione dell'ECG, dell'emogasanalisi in urgenza e<br>per la gestione delle viee aeree con tecniche di base ed avanzate.         ✓       STRUTTURA E METODO         L'iniziativa formativa è articolata in 2 incontri di 9 ore ed un incontro di 7 ore, per un totale di 25 ore. La metodologia didattica prevede: 4<br>ore frontali, 10 interattive e 11 attive.         ✓       DESTINATARI         • Infermiere • Medico chirurgo • Tecnico fisiopat. cardioc. e perf. cardiov                                                                                                    |                               | SCHEDA CORSO                                                                                                    |     |
| ADVANCED LIFE SUPPORT PROVIDER (IRC/ERC)       Check a delice delizioni già sotto         ✓       DELETIVI FORMATIVI E DESCRIZIONE DEI CONTENUTI         Uniziativa formativa si propone di fornire le basi teoriche e le abilità pratiche necessarie a mettere in atto i protocolli e le manovre previste per il trattamento del paziente critico e in arresto cardiaco. Il corso è realizzato secondo le Linee Guida dell'Italian Resuscitation Council ed European Resuscitation Council e si propone di fornire un metodo semplice per l'interpretazione dell'ECG, dell'emogasanalisi in urgenza e per la gestione delle viee aeree con tecniche di base e di avanzate.         ✓       STRUTTURA E METODO         Liniziativa formativa è articolata in 2 incontri di 9 ore ed un incontro di 7 ore, per un totale di 25 ore. La metodologia didattica prevede: 4 ore frontali, 10 interattive e 11 attive.         ✓       DESTINATARI         • Infermiere • Medico chirurgo • Tecnico fisiopat. cardioc. e perf. cardiov.                                                                                                    | INDICE<br>[Edizio             | E EDIZIONI:<br>one 4 (dal 19/12/2011)]                                                                                                    |     |
| OBJECTIVI FORMATIVI E DESCRIZIONE DEI CONTENUT L'iniziativa formativa si propone di fornire le basi teoriche e le abilità pratiche necessarie a mettere in atto i protocolli e le manovre previste per il trattamento del paziente critico e in arresto cardiaco. Il corso è realizzato secondo le Linee Guida dell' <i>Italian Resuscitation Council</i> ed <i>European Resuscitation Council</i> e si propone di fornire un metodo semplice per l'interpretazione dell'ECG, dell'emogasanalisi in urgenza e per la gestione delle viee aeree con tecniche di base ed avanzate. <b>Manual Struttura E METODO</b> L'iniziativa formativa è articolata in 2 incontri di 9 ore ed un incontro di 7 ore, per un totale di 25 ore. La metodologia didattica prevede: 4 ore frontali, 10 interattive e 11 attive. <b>DESTINATARI</b> • Infermiere • Medico chirurgo • Tecnico fisiopat, cardioc, e perf. cardiov                                                                                                    | ADVA                          | NCED LIFE SUPPORT PROVIDER (IRC/ERC) Scheda storica delle edizioni già svolte                                                                                                    |     |
| L'iniziativa formativa si propone di fornire le basi teoriche e le abilità pratiche necessarie a mettere in atto i protocolli e le manovre previste<br>per il trattamento del paziente critico e in arresto cardiaco. Il corso è realizzato secondo le Linee Guida dell' <i>Italian Resuscitation Council</i> ed<br><i>European Resuscitation Council</i> e si propone di fornire un metodo semplice per l'interpretazione dell'ECG, dell'emogasanalisi in urgenza e<br>per la gestione delle viee aeree con tecniche di base ed avanzate.<br><b>STRUTTURA E METODO</b><br>L'iniziativa formativa è articolata in 2 incontri di 9 ore ed un incontro di 7 ore, per un totale di 25 ore. La metodologia didattica prevede: 4<br>ore frontali, 10 interattive e 11 attive.<br><b>DESTINATARI</b><br>• Infermiere • Medico chirurgo • Tecnico fisiopat. cardioc. e perf. cardiov                                                                                                    | 🤞 ое                          | BIETTIVI FORMATIVI E DESCRIZIONE DEI CONTENUTI                                                                                                    |     |
| STRUTTURA E METODO  L'iniziativa formativa è articolata in 2 incontri di 9 ore ed un incontro di 7 ore, per un totale di 25 ore. La metodologia didattica prevede: 4 ore frontali, 10 interattive e 11 attive.                                                                                                    | L'ir<br>pe<br><i>Eu</i><br>pe | niziativa formativa si propone di fornire le basi teoriche e le abilità pratiche necessarie a mettere in atto i protocolli e le manovre previste<br>r il trattamento del paziente critico e in arresto cardiaco. Il corso è realizzato secondo le Linee Guida dell' <i>Italian Resuscitation Council</i> ed<br><i>iropean Resuscitation Council</i> e si propone di fornire un metodo semplice per l'interpretazione dell'ECG, dell'emogasanalisi in urgenza e<br>r la gestione delle viee aeree con tecniche di base ed avanzate. |     |
| L'iniziativa formativa è articolata in 2 incontri di 9 ore ed un incontro di 7 ore, per un totale di 25 ore. La metodologia didattica prevede: 4 ore frontali, 10 interattive e 11 attive.  DESTINATARI  Infermiere • Medico chirurgo • Tecnico fisiopat. cardioc. e perf. cardiov                                                                                                    | <u>க</u> ் sт                 | RUTTURA E METODO                                                                                                    |     |
| DESTINATARI     Infermiere • Medico chirurgo • Tecnico fisiopat. cardioc. e perf. cardiov                                                                                                    | L'ir<br>ore                   | niziativa formativa è articolata in 2 incontri di 9 ore ed un incontro di 7 ore, per un totale di 25 ore. La metodologia didattica prevede: 4<br>e frontali, 10 interattive e 11 attive.                                                                                                    |     |
| Infermiere      Medico chirurgo      Tecnico fisiopat. cardioc. e perf. cardiov                                                                                                    | 👗 de                          | ESTINATARI                                                                                                    |     |
|                                                                                                    | • In                          | nfermiere • Medico chirurgo • Tecnico fisiopat. cardioc. e perf. cardiov                                                                                                    |     |
|                                                                                                    | -                             |                                                                                                    |     |
|                                                                                                    | CR                            | REDITI                                                                                                    |     |
| Tipo Accreditamento: Regionale<br>Crediti approvati: 38                                                                                                    | Tip                           | oo Accreditamento: Regionale<br>editi approvati: 38 🖌                                                                                                    |     |
|                                                                                                    | - Ch                          |                                                                                                    | -   |

L'indice delle edizioni disponibili
 Obiettivi formativi e descrizione dei contenuti
 Struttura e metodo
 Note
 Destinatari
 Crediti
 Modalità d'iscrizione
 Documenti

L'utente sceglie l'edizione preferita e procede all'iscrizione

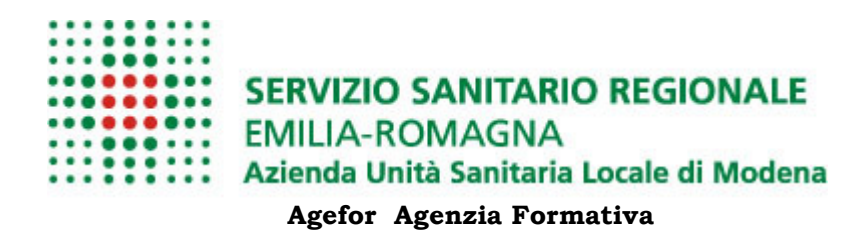

#### 2.3 Iscrizione all'edizione di corso

Dopo aver consultato la scheda informativa del corso, l'utente sceglie l'edizione preferita e procede all'iscrizione.

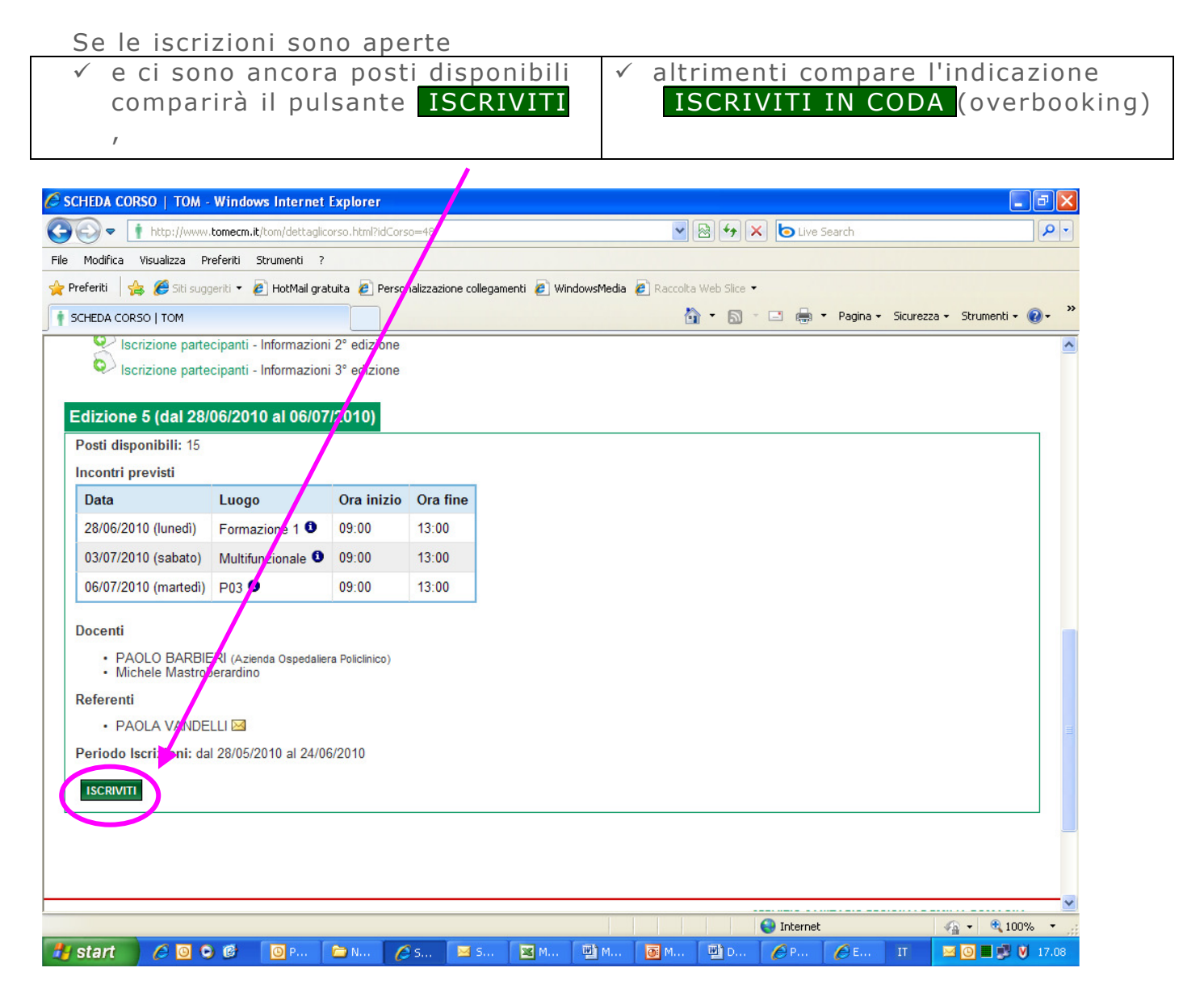

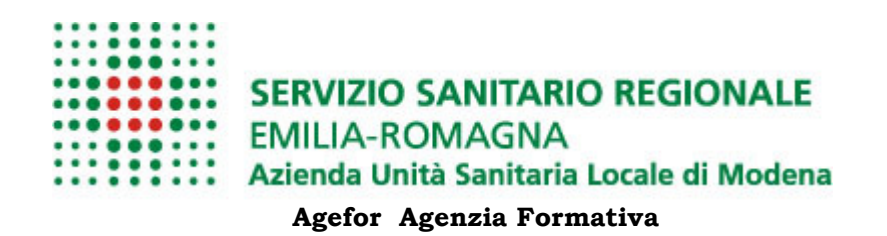

Successivamente sarà necessario indicare:

✓ la modalità di partecipazione scegliendo tra:

- Aggiornamento obbligatorio
- Aggiornamento facoltativo
- Permesso retribuito
- o Etc..
- ✓ l'ente di appartenenza.

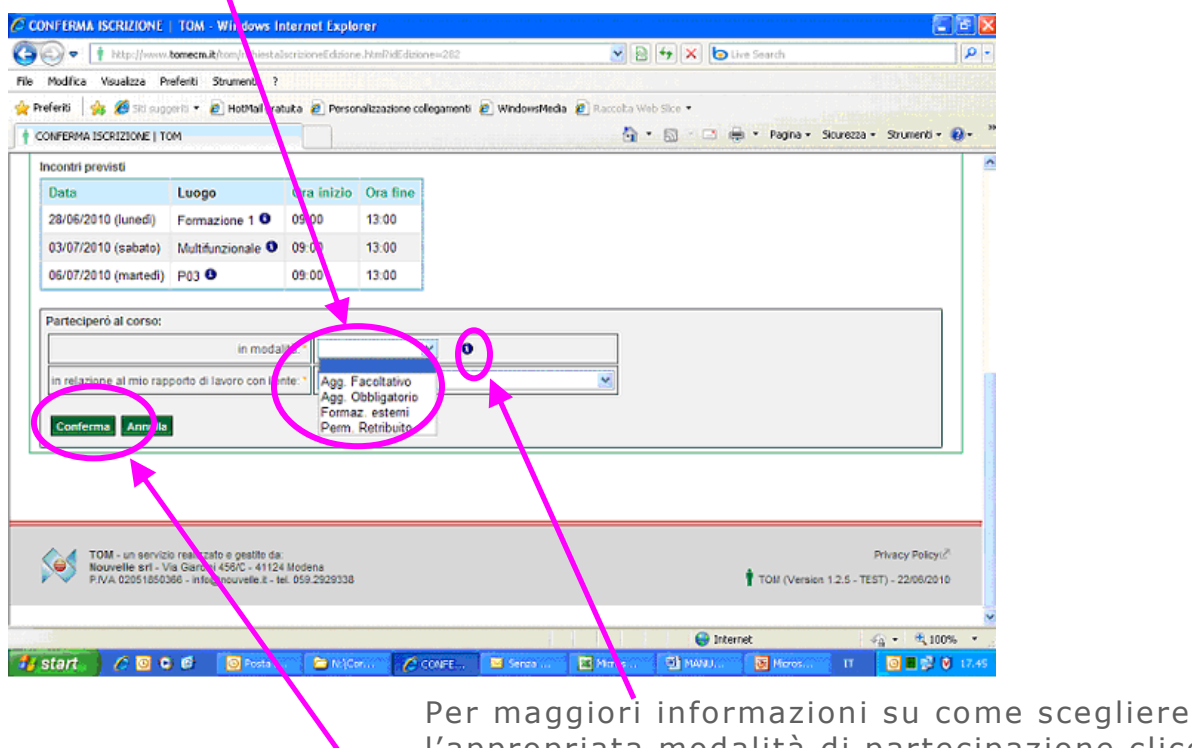

l'appropriata modalità di partecipazione cliccare sulla ?

Cliccando sul pulsante conferma si concluderà l'iter d'iscrizione ed apparirà il seguente messaggio :

La tua richiesta d'iscrizione è stata registrata. Riceverai sulla tua casella e-mail la conferma dell'avvenuta registrazione della richiesta e successivamente la conferma dell'eventuale accettazione.

@ Il sistema di messaggistica notifica, poi, all'utente l'avvenuta registrazione della sua richiesta

Attenzione: Sino alla chiusura delle iscrizioni non si potrà avere la certezza della partecipazione all'edizione di corso prescelta; i criteri con i quali viene composta l'aula sono descritti nei capitoli seguenti.

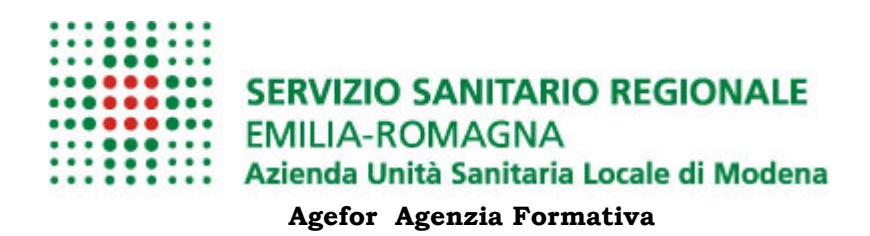

#### 2.3.1 Iscriviti in CODA

Il pulsante di iscrizione cambia etichetta da **ISCRIVITI** a **ISCRIVITI IN CODA** quando, ad iscrizioni aperte, in una edizione di corso sia stato superato il numero massimo di posti disponibili.

**NB**: sono conteggiate le sole iscrizioni già **APPROVATE**.

#### 2.3.2 Criteri per la composizione dell'aula

Le aule, o meglio l'elenco dei partecipanti ad una specifica edizione di corso, vengono definiti automaticamente dal sistema TOM utilizzando i criteri descritti di seguito:

Alla chiusura delle iscrizioni (tipicamente alcuni giorni prima dell'inizio degli incontri) vengono accettate solo le iscrizioni approvate sino al raggiungimento del numero massimo di posti disponibili.

Nel caso siano state ricevute ed approvate più iscrizioni dei posti disponibili saranno accettate le iscrizioni ricevute temporalmente per prime.

La notifica dell'accettazione o meno della richiesta di iscrizione verrà notificata agli autenti per email ed eventualmente per SMS.

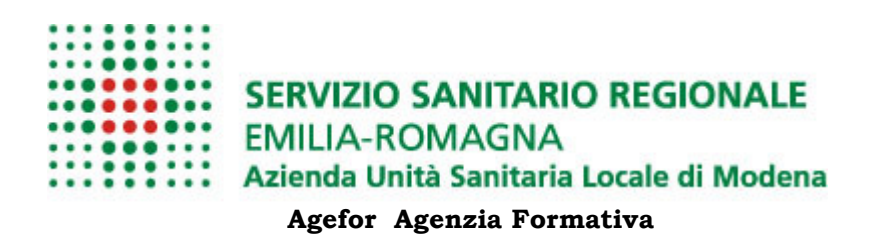

# **3 MyTOM**

#### 3.1 Le mie iscrizioni

L'utente potrà sempre e comunque indipendentemente dalla notifica via e mail entrare in MyTOM e attraverso il menu **Le mie iscrizioni** verificare lo stato delle sue iscrizioni.

Qui trova l'elenco delle edizioni, non ancora iniziate, alle quali si è iscritto.

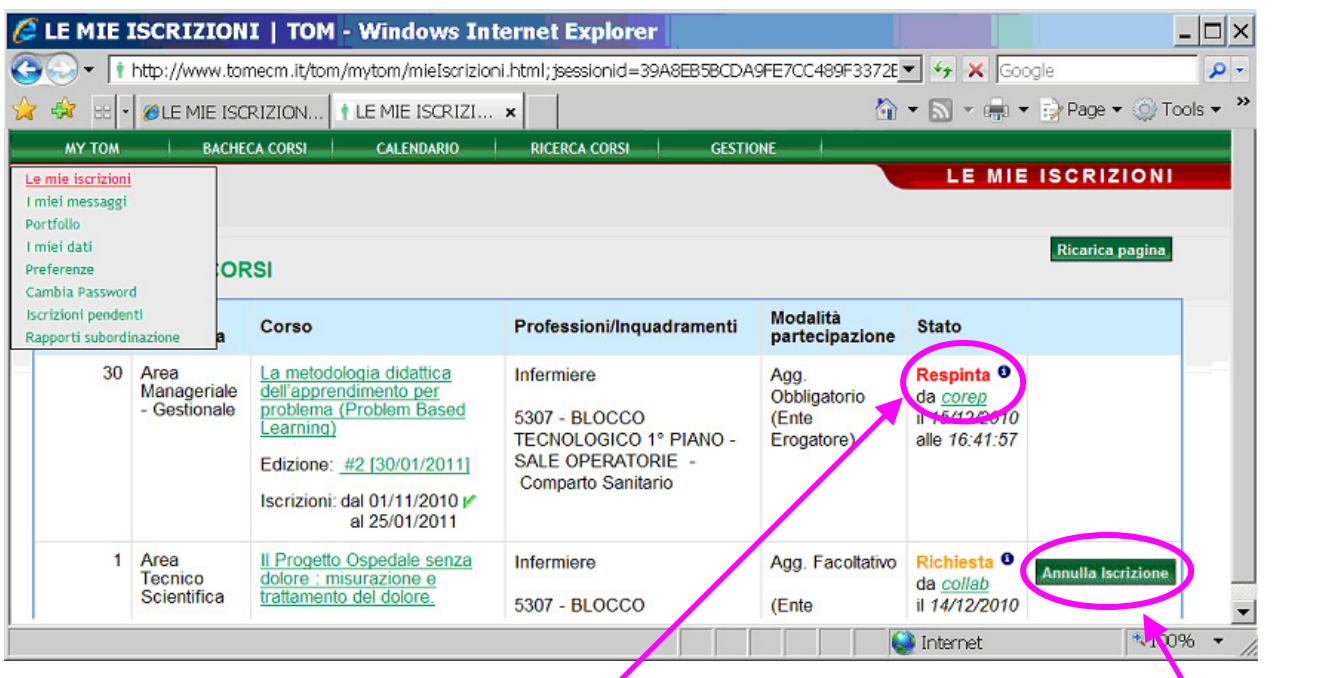

Lo stato dell'iscrizione può essere:

- Richiesta: Il sistema di messaggistica notifica all'utente la registrazione della sua richiesta.
- Approvata: quando il gestore approva la richiesta
- Respinta: quando il gestore respinge la richiesta di iscrizione. Il sistema di messaggistica notifica all'utente la non approvazione della sua richiesta di iscrizione
- Accettata: solo a questo punto si ha la garanzia di partecipare al corso.
  - Il sistema di messaggistica notifica l'accettazione della richiesta.

E' inoltre possibile, prima della fine delle iscrizioni, Annullare la richiesta di iscrizione effettuata.

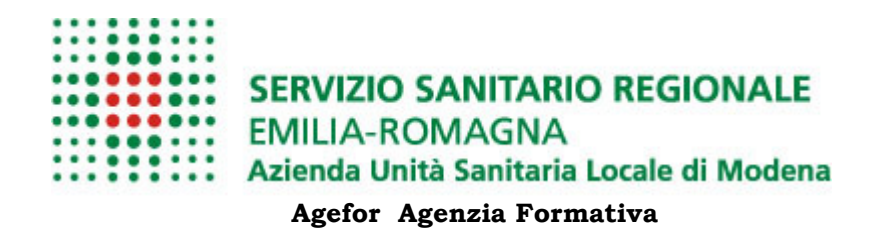

### 3.2 Portfolio

Tiene traccia di ogni corso a cui ci si è iscritti (frequentati e non) e per i quali non si è annullata la partecipazione, per ogni corso è riportato:

- ✓ titolo,
- ✓ date,
- ✓ modalità di frequenza,
- ✓ risultato,
- ✓ crediti acquisiti

| Section 2017                        | CREDITI   TOM - Windows Int                                                                                              | ernet Explor                | er                    |                      |                                                                                                    |                | _ 🗆 ×       |
|-------------------------------------|----------------------------------------------------------------------------------------------------|-----------------------------|-----------------------|----------------------|----------------------------------------------------------------------------------------------------|----------------|-------------|
| 🔄 🗢 🗕 http:                         | //demo.tomecm.it/tom/mytom/portfolioCred                                                                                 | iti.html                    |                       | •                    | ← ×                                                                                                    | Google         | <b>P</b> -  |
| 🔶 🔅 🏉 PORTF                         | FOLIO CREDITI   TOM                                                                                                    |                             |                       | 🟠 🕶 (                | <b>N</b> - 4                                                                                                    | 🖡 👻 📝 Page 🕶   | 🚫 Tools 🔻 🂙 |
| МҮ ТОМ                              | BACHECA CORSI CALENDARIO                                                                                                 | RICERCA CORSI               |                       |                      |                                                                                                    |                | <u> </u>    |
| Inizio Periodo:<br>Calcola Anr Illa | Fine Periodo:                                                                                                    |                             |                       |                      | POR                                                                                                    | TFOLIO CF      | REDITI      |
| CRISTIN, DO                         | TTI - I MIEI CORSI<br>Titolo                                                                                             | Area                        | Edizione              | Modalità             | Freq.                                                                                                    | Risultato      | Credito     |
| 2010                                | Assistenza infermieristica all'anestesista                                                                               | Area Tecnico                | 1 - 09/11/2010        | Agg.                 | NO                                                                                                    | [non valutato] | 0           |
|                                     | li sala operatoria<br>l monitoraggio della qualità dell'aria nelle<br>sale operatorie: aspetti tecnici ed<br>idienistici | Area Tecnico<br>Scientifica | <u>1 - 07/10/2010</u> | Agg.<br>Obbligatorio | SI                                                                                                    | [superato]     | 4           |
|                                     | <u>I tessuti tecnici in sala operatoria</u>                                                                              | Area Tecnico<br>Scientifica | 2 - 01/10/2010        | Agg.<br>Obbligatorio | NO                                                                                                    | [non valutato] | 0           |
|                                     | <u>Carte a infermieristica, percorsi clinici assistenziali, protocolli operativi, strumenti mirati.</u>                  | Area Tecnico<br>Scientifica | <u>2 - 28/09/2010</u> | Agg.<br>Obbligatorio | SI                                                                                                    | [superato]     | 4           |
| Totale 2010                         |                                                                                                    |                             |                       |                      |                                                                                                    |                | 8           |
| Totale Periodo                      |                                                                                                    |                             |                       |                      |                                                                                                    |                | 8           |
|                                     |                                                                                                    |                             |                       |                      | Note the second second | ternet         | € 10( //    |

è inoltre possibile tramite una maschera di ricerca ad hoc, calcolare i crediti maturati in un arco di tempo a scelta

Attenzione: sul sistema TOM sono registarti solo i crediti maturati internamente a partire dal 2012

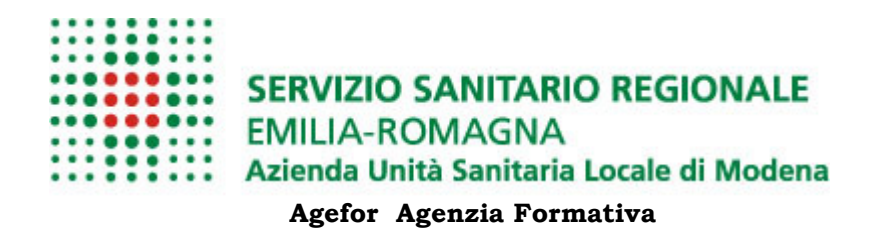

#### 3.3 I miei documenti

Nel fascicolo documentale sono conservate copia dei documenti relativi all'utente come: Attestati, Curriculum, etc.

Per accedervi l'utente nel menù "MY TOM" seleziona la voce: "I miei documenti"

| 🛉 TOM - Training On Line N                                                                                               | anagement Ec                                                                                                    | CM - Educazio                 | ne Continua in Medicina        |
|----------------------------------------------------------------------------------------------------|----------------------------------------------------------------------------------------------------|-------------------------------|--------------------------------|
| >>>>>>>>>>>>>>>>>>>>>>>>>>>>>>>>>>>>>>                                                                                   | DEM0 <<<<<<                                                                                                    |                               |                                |
| TOM Training<br>On-line<br>Managen                                                                                       | ent                                                                                                    | <b>ivenuto</b><br>Dia Bertoli | Esci 🛛                         |
| MY TOM                                                                                                    | BACHELA CORSI CALENDARIO RICERCA CORSI                                                                                        |                               |                                |
| Le mie iscrizioni<br>I miei messaggi<br>Portfolio<br>I miei dati<br>I miei documenti<br>I miei documenti<br>I miei renze | BA                                                                                                    | CHEC                          | A CORSI Ø                      |
| Cambia Password<br>Iscrizioni pendenti                                                                                   | plo                                                                                                    | Crediti                       | Edizioni                       |
| Rapporti subordinazione<br>Gestionale                                                                                    | a di tirocinio: ruolo e competenze dell'insegnante clinico                                                                    | 48,5 🟹                        |                                |
| Area Manageriale -<br>Gestionale                                                                                         | RUOLI E COMPETENZE NELLA SANITA' - Lo sviluppo delle pratiche di Human Resource Management: scenari ed esperienze di successo | NO ECM                        |                                |
| Area Manageriale -<br>Gestionale                                                                                         | Cartella clinica, privacy e consenso informato                                                                                | 6 ?                           | [12/12/2012] 🔥<br>[15/12/2012] |

Il sistema presenta l'elenco dei documenti presenti nel fascicolo; l'utente può selezionarne un sotto insieme specificando uno o più criteri di ricerca.

|                                                     | BACH                                    | IECA CORSI                                                | CALENDA <mark>r J</mark> O RIC                                        | CERCA CORSI                                                                                                    |                                    |
|-----------------------------------------------------|-----------------------------------------|-----------------------------------------------------------|-----------------------------------------------------------------------|----------------------------------------------------------------------------------------------------|------------------------------------|
|                                                     |                                         |                                                           |                                                                       |                                                                                                    | DOCUMENTI                          |
| RICERCA DO                                          | CUMENTI D                               | ELLA PERSO                                                | NA: NADIA BERTOLI                                                     |                                                                                                    |                                    |
| Criteri di ricer                                    | ca                                      |                                                           |                                                                       |                                                                                                    |                                    |
| Tipo Documento                                      | Su -                                    |                                                           |                                                                       |                                                                                                    | ]                                  |
| Ti olo:                                             |                                         |                                                           |                                                                       |                                                                                                    |                                    |
| 11010.                                              |                                         |                                                           |                                                                       |                                                                                                    |                                    |
| Periodo di validit                                  | a: Inizio Periodo.                      |                                                           | Fine Periodo                                                          | 🖃 🔚 Escludi filtro sul periodo                                                                                          |                                    |
|                                                     |                                         |                                                           |                                                                       |                                                                                                    |                                    |
|                                                     |                                         |                                                           |                                                                       |                                                                                                    | 1                                  |
| Cerca Azze                                          | ra criteri Nuo                          | wo documento                                              |                                                                       |                                                                                                    | 1                                  |
| Cerca Azze<br>Data Inizio<br>Validità               | ra criteri Nuo<br>Data Fine<br>Validità | vo documento<br>Tipo<br>Documento                         | Titolo                                                                | Testo                                                                                                    | Allegato                           |
| Cerca Azze<br>Data Inizio<br>Validità<br>03/12/2012 | ra criteri Nuo<br>Data Fine<br>Validità | vo documento<br>Tipo<br>Documento<br>Attestato<br>crediti | Titolo<br>Attestato crediti ECM -<br>discente - corso 118164 ed       | Testo<br>Attestato crediti ECM - discente - corso 11R164 -<br>La medicina centrata sul naziente: di strumenti d         | Allegato<br>57939 byte             |
| Cerca Azze<br>Data Inizio<br>Validità<br>03/12/2012 | ra criteri Nuo<br>Data Fine<br>Validità | vo documento<br>Tipo<br>Documento<br>Attestato<br>crediti | Titolo<br>Attestato crediti ECM -<br>discente - corso 11R164 ed.<br>2 | <b>Testo</b><br>Attestato crediti ECM - discente - corso 11R164 -<br>La medicina centrata sul paziente: gli strumenti d | Allegato<br>57939 byte<br>Dettagli |

Individuato il documento di interesse, l'utente lo può scaricare, visualizzare ed eventualmente stampare.

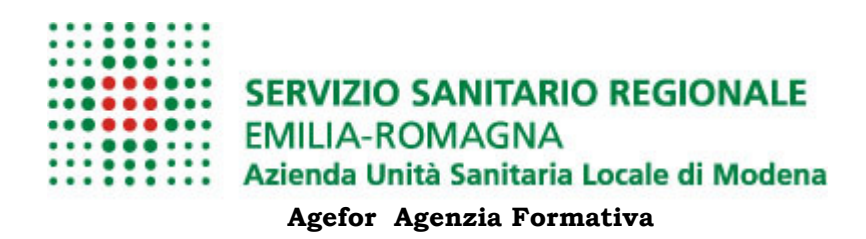

# **4** ASSISTENZA E SUPPORTO

Se hai bisogno di maggiori informazioni e supporto puoi contattare l'ufficio formazione con le seguenti modalità:

email: <a>ageforeventi@ausl.mo.it</a>

telefono: 059.3963695